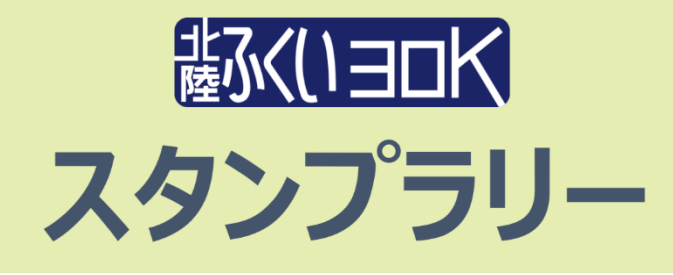

北陸ふくい30Kの会場周辺で「スポーツタウンWALKER」アプリを利用したスタンプラリーを 実施します。

30K参加者のご家族ご友人の方も自分たちのペースで楽しめるイベントです。参加賞として、 スポーツドリンクを受付でお渡しします。

※開催日当日にチェックポイントを回っていただき、終了後は自由解散。

#### 参加方法

SPORTS TOWN

参加するには「スポーツタウンWALKER」アプリ(無料)と Sports net ID(RUNNET)への会員登録(無料)が必要です!

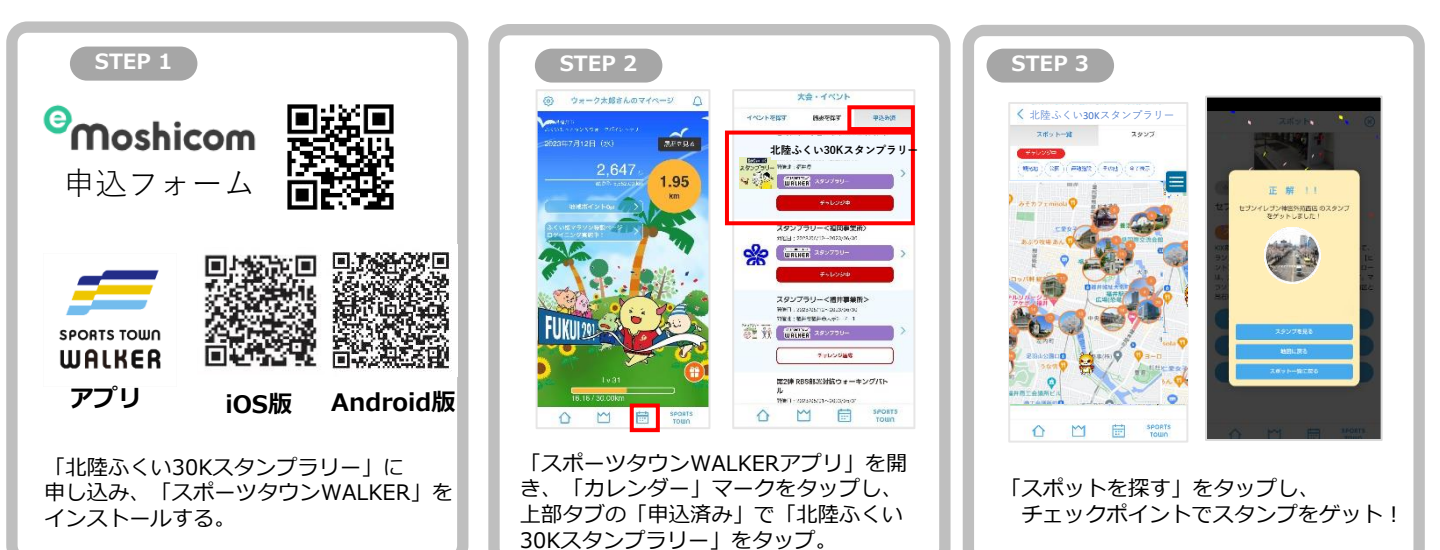

## イベント概要

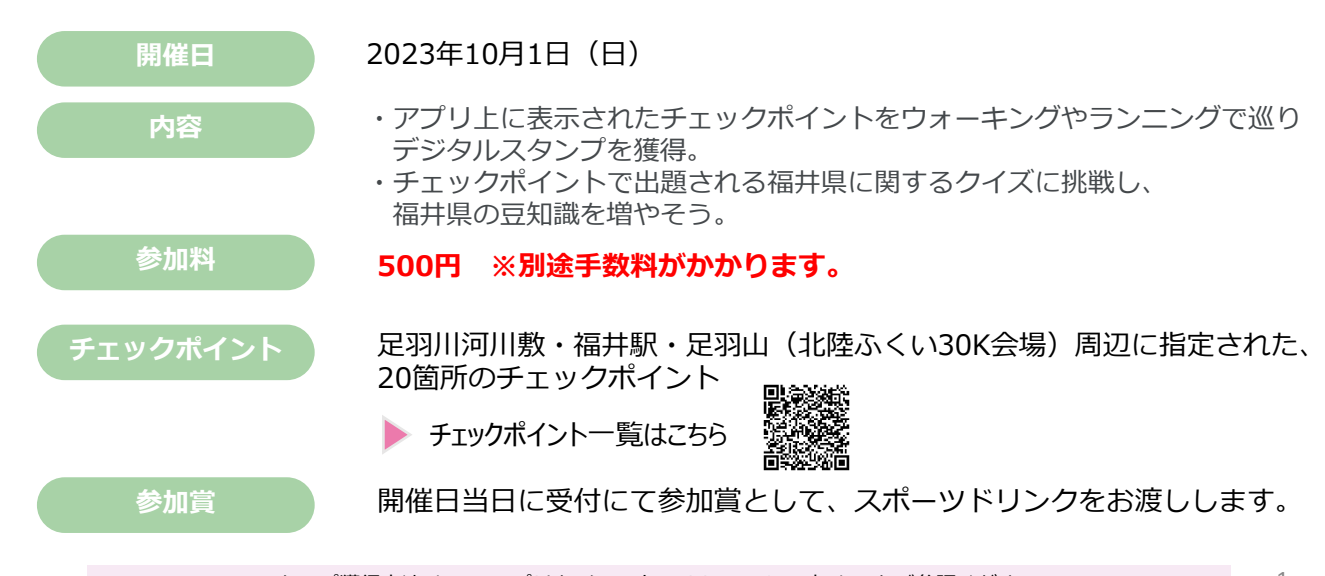

Step

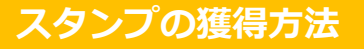

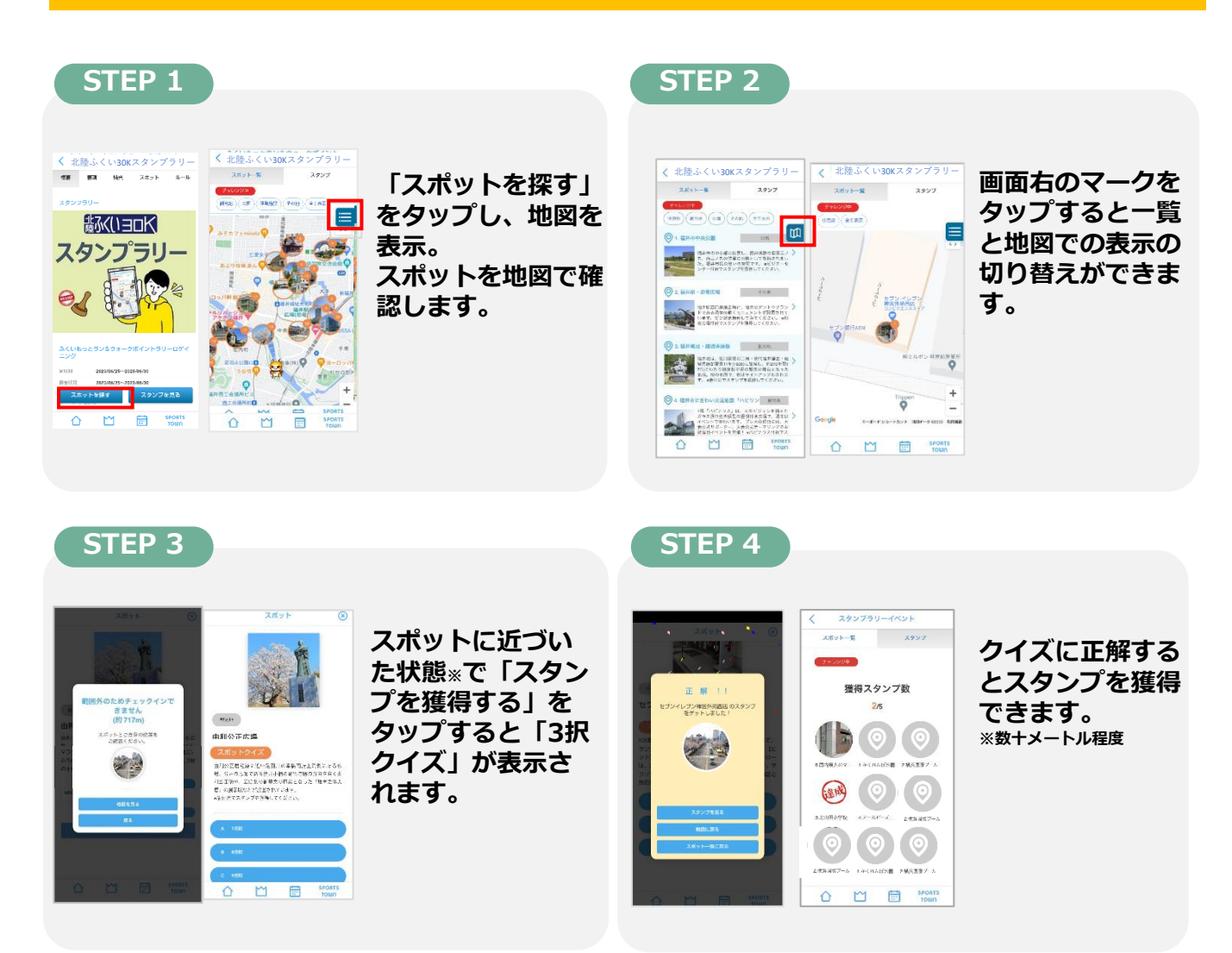

※入館料等が必要なチェックポイントは、その入口付近をスタンプを獲得できるエリアに指定しています。 入館する必要はありませんが、お時間があればぜひ観光スポットをお楽しみください。

### スタンプが獲得できないときは…

位置情報がONになっていない可能性があります。

iOS版

設定 > スポーツタウンWALKER > 位置情報 > このAppの使用中に チェック 正確な位置情報を「ON」

Android版

設定 > アプリ > スポーツタウンWALKER > 権限 > 位置情報を「ON」

# アプリの初期設定方法

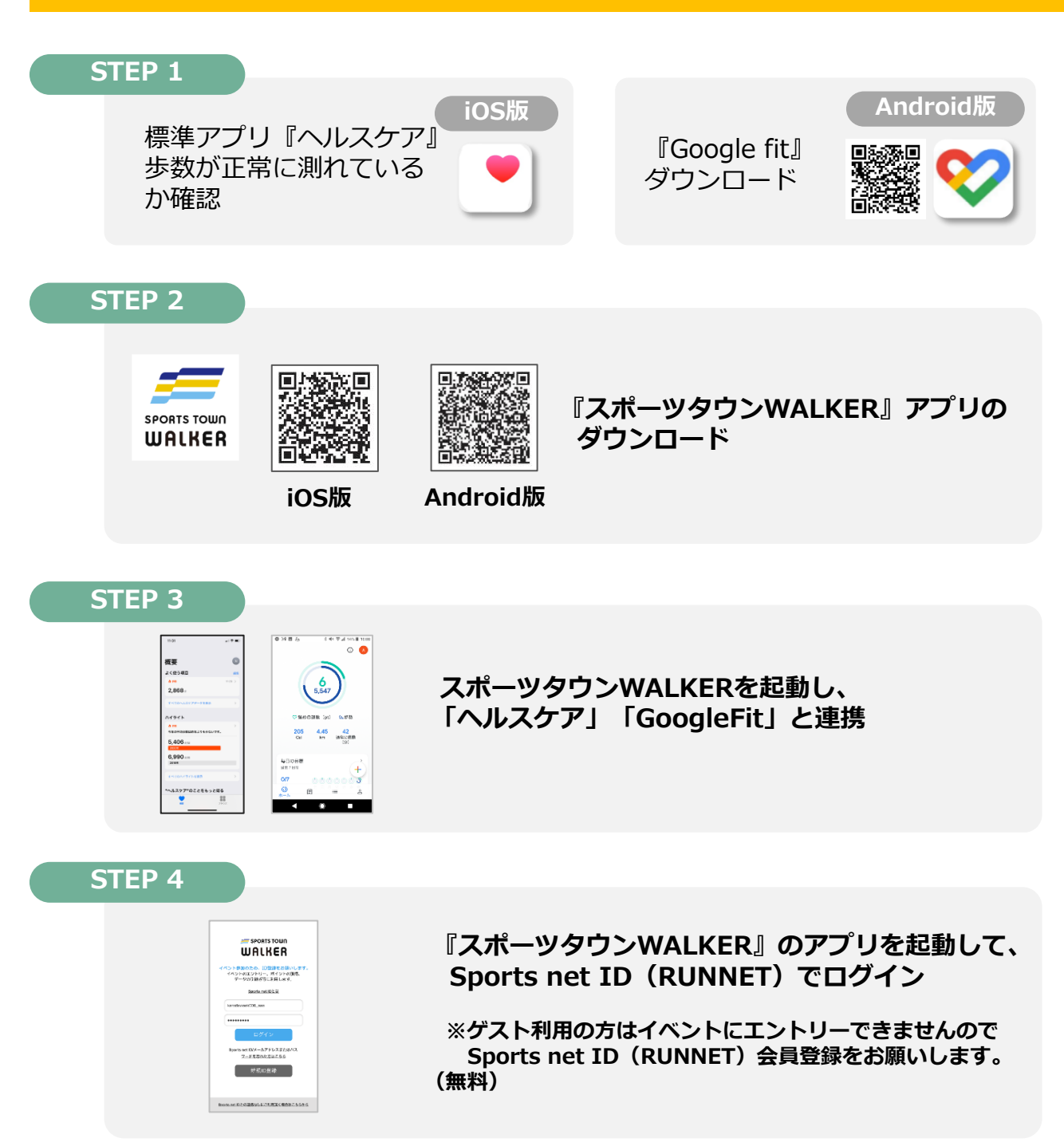

#### **STEP 5**

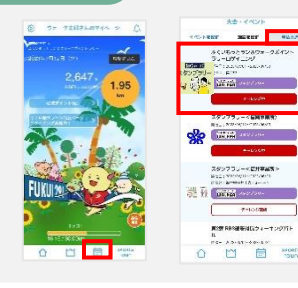

アプリのホーム画面下部にある「カレンダーマー ク(申込済み)」に表示されている「北陸ふくい 30Kスタンプラリー」をタップします。

※moshicomより申し込んだ方のみ表示されます。